## Einen neuen Moodle Account erstellen in zwei Schritten

Wichtig: Folgen Sie den Schritten genau. Das Moodle sollte nur über den Webbrowser besucht werden. Die Moodle Apps, welche sich auf Smartphones installieren lassen, funktionieren entweder gar nicht oder nur fehlerhaft mit unserem Schulmoodle.

Alle hier beschriebenen Schritte sind auch in einem Video unter folgender Adresse gezeigt: <u>https://youtu.be/U7u5Q0IZKpY</u>

## **1. Schritt: Aufruf der Seite**

Besuchen Sie die Seite <u>https://mo5169.schule.hessen.de</u> und melden Sie sich dort mit ihren LANIS Zugangsdaten an. Falls Sie keine LANIS Zugangsdaten haben, kontaktieren Sie den Klassenlehrer.

WICHTIG: Die Zugangsdaten funktionieren nur, wenn auf der Loginseite im Hintergrund ein Bild des Gymnasiums zu sehen ist. Ist dies nicht der Fall, so können Sie über folgende Schaltflächen zur korrekten Seite kommen: "Zurück zur Schulauswahl"  $\rightarrow$  "Login mit Schulbezug"  $\rightarrow$  "Bergstraße/Odenwaldkreis"  $\rightarrow$  "Gymnasium Michelstadt".

Die Seite sollte so aussehen:

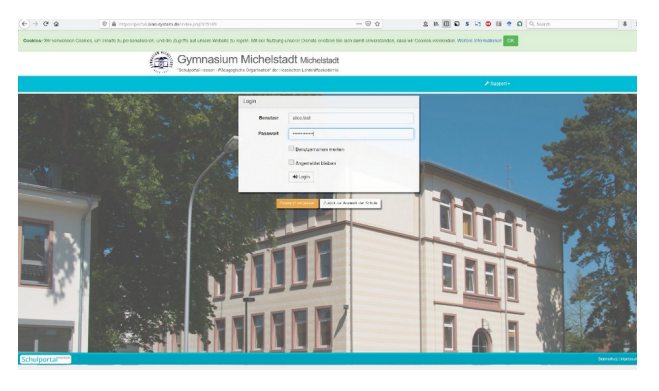

Wenn Sie ihre Zugangsdaten zum ersten Mal erfolgreich eingegeben haben, so werden Sie aufgefordert, ihr Passwort zu ändern. Sie sollten dies unbedingt machen, da die vom System vergebenen temporären Passwörter nicht dauerhaft funktionieren.

Wenn alles geklappt hat, sollten sie nun diese Seite sehen:

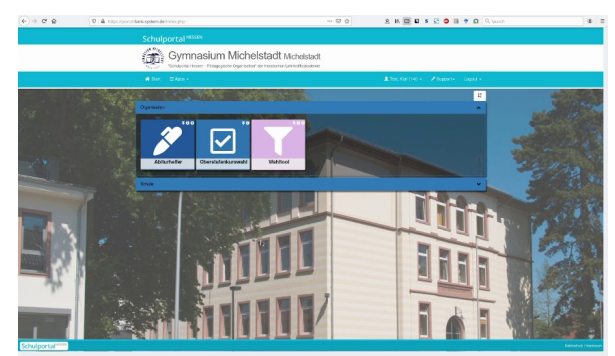

Dies ist die Startseite der Plattform LANIS.

## ACHTUNG: SIE SIND NOCH NICHT FERTIG!

Erst durch den folgenden zweiten Schritt wird der eigentliche Moodle Account erstellt.

## 2. Schritt: Erneuter Aufruf der Seite

Rufen sie jetzt, unmittelbar nachdem Sie sich in LANIS eingeloggt haben, erneut die Seite <u>https://mo5169.schule.hessen.de</u> auf. Nun sollten Sie die Hauptseite von Moodle sehen und oben rechts sollte ihr Name stehen.

Die Hauptseite sieht so aus:

| ⇒ C @         | V A https://www.ston.achule.besset.de | U A               |                      | Q Q Inexti           |
|---------------|---------------------------------------|-------------------|----------------------|----------------------|
| Gymnasium M   | Ichelstadt Device (w) -               |                   |                      | A Antibu Contraction |
| Dashboard     | NON MICHE                             |                   |                      |                      |
| Moine Datoion | Erhach                                | or Str 23 64720 M | licholstadt          |                      |
|               | Tel.: 06                              | 061/2425, Fax: 06 | 061/71747, E-Mail: s | ekretariat@gy-mi.de  |
|               | Gymnasium Michelstadt                 |                   |                      |                      |
|               |                                       |                   |                      |                      |
|               | Wer wir sind                          |                   |                      |                      |
|               |                                       |                   |                      |                      |
|               |                                       |                   |                      |                      |
|               | Lemplattform des Gymnasiums Mi        | chelstadt         |                      | Hauptmenü            |
|               | Kurse suchen:                         |                   | Start                | New Ankindigungen    |
|               |                                       |                   |                      | Block mit Links      |
|               | Kursbereiche                          |                   |                      | Android              |

Wenn Sie sich in Zukunft in Moodle einloggen wollen, reicht es aus, die Seite <u>https://mo5169.schule.hessen.de</u> aufzurufen und dort einmal die Zugangsdaten einzugeben. Bitte achten Sie auch hier darauf, dass im Hintergrund ein Bild des Gymnasiums zu sehen ist.

Sollte es Probleme mit der Darstellung der Seiten oder mit der Eingabe der Zugangsdaten geben, ist es oft sinnvoll, einen anderen Browser oder ein anderes Gerät zu testen. Es gibt einzelne Kombinationen aus Browser und Gerät, auf denen der Login nicht funktioniert.

Sollten Sie darüber hinaus gehende Probleme mit dem Zugang haben, so wenden Sie sich an <u>m.schott@gy-mi.de</u> und <u>d.loeb@gy-mi.de</u>. Bitte schreiben Sie immer eine Email, welche an beide Adressen gesendet wird. Nur so können wir die Anfragen effektiv abarbeiten. Bitte legen Sie ihren Anfragen auch immer einen Screenshot der Fehlermeldung bei.